To register online, please follow the instructions below:

- Go to https://il.8to18.com/StRitaHS/home
- Click on the Registration Tab
- Click on "Create an Account" and enter your email and create your own password. (Please be sure to remember this password as you will use this for the years to come for all of your children.). PARENTS IT IS VERY IMPORTANT THAT YOU USE YOUR EMAIL WHEN REGISTERING YOUR STUDENT-ATHLETE. THE ATHLETIC DEPARTMENT SENDS UPDATES AND RELEVANT INFORMATION OUT TO THIS EMAIL.
- Click on "Begin Registration"
- "Select Activity"
  - Choose the sport your child will be trying for/participating in.
- "Select Participant"
  - Add a New Participant (or choose your child once created)
  - No need to enter a student ID number.
  - All information on this page is for the student, i.e., cell phone, email.
- "Roster Details"
  - Height and Weight will be used for rosters.
- "Primary Parent/Guardian Information"
  - Fill out the Parent information on the next page.
- "Physical Form"
  - If you need a form to take to the doctor, you may print it here.
  - Remember your student-athlete must have a current physical on file to begin tryouts/practice.
- "Legal Form"
  - You may click on the form to read or print. Please note that when there is a parent/guardian and student check box- they must both be checked to move forward.
  - Please **DO NOT** turn in any forms. The only form needed is your student athlete's physical.
- "Summary"
  - At this time, you can see what sports you have registered.
  - Click on "Finish" to complete your registrations You will receive an email confirmation from <u>no-reply@8to18.com</u>. Please check your email for this- and your spam. Add to contacts to insure delivery. You will receive important communications from the Athletic Department and at times 8to18.

You may contact the Athletic Office if you have any questions at 773-925-6600, Ext.6898.